## Edition des bordereaux pré remplis ou vierges.

La mention pour la partie « Assurances » fait référence à un URL <u>https://fff.fr/e/ass/8600.pdf</u> dans ces éditions. Votre responsabilité est engagée, vos licenciés doivent prendre obligatoirement connaissance des conditions d'assurance.

Permet de de générer la « fiche de demande de licence » pré remplie au nom de tous vos licenciés disponibles au renouvellement. Possibilité d'éditer des bordereaux vierges.

Se positionner sur la saison **2020-2021** 

Puis menu « Licences / Editions et extractions » ou pour les Educateurs menu « Educateurs / Editions et extractions

Puis Onglet « Renouvellements »

Sélectionner « Formulaire pré-rempli PDF » ou « Formulaire vierge PDF Choisir « Toutes les licences de la saison N-1 » Sélectionner éventuellement une ou plusieurs catégories

Valider.

Récupérer l'édition dans « Travaux demandés » 6

| Foot <b>clubs</b>       |                                                                                                    |
|-------------------------|----------------------------------------------------------------------------------------------------|
| Saison 2020-2021        |                                                                                                    |
| Cyril MANDARD           | Licences > Editions et extractions > Edition licenciés                                                                                                    |
| S C C ?                 | [En savoir +]<br>Cette fonction permet de sortir sur une imprimante ou d'extraire sous MS Excel la liste de licenciés du club en fonction de critères de sélection [+]. L<br>document au format choisi (Acrobat PDF ou MS Excel). Le document n'apparaît pas immédiatement. Pour le visualiser et l'imprimer, il faut cliquer su<br>Fiche LICENCES n° 8 : Editions et extractions et Fiche MISE EN ROUTE n° 5 : Les outils |
| Projet Club<br>Licences | Liste licences match Edition licenciés O Renouvellements                                                                                                    |
| Liste                   | Format Liste PDF Formulaire pré-rempli PDF Formulaire vierge PDF                                                                                                    |
| Renouvellement          | Licences restant à renouveler  Licences déjà renouvelées  Toutes les licences de la saison N-1  Pour                                                                                                    |
| Demande                 | Sélectionner une ou plusieurs catégories                                                                                                    |
| Envois pièces           | Libre / Senior                                                                                                    |
| Notifications           | Libre / U19 - U18<br>Libre / U15 - U14                                                                                                    |
| Accords                 | Libre / U13 - U12 Categories                                                                                                    |
| Anomalies               | Libre / Focuar & ammador                                                                                                    |
| Statistiques            |                                                                                                    |
| Editions et extractions | Valider                                                                                                    |
| Dématérialisées         |                                                                                                    |
| Fiches d'inscription    | Oroita de reproduction et de diffusion réservés @ Fédération Française de Football 1997-2020 Usage alrictement réservé aux clubs de football. Untilizateur du Site reconnaît aveir pris<br>en accepter et en respecter les dispositions.                                                                                                    |
| Educateurs              |                                                                                                    |
| Joueurs Fédéraux        |                                                                                                    |
| Compétitions            |                                                                                                    |
| Centre de formation     |                                                                                                    |
| Autres clubs            |                                                                                                    |
| Divers                  |                                                                                                    |

**Rappel important** : une mention « Certificat médical à fournir » apparaît en haut à droite du bordereau dans le cas d'un licencié pour lequel le certificat médical est arrivé à expiration.